## Peradeniya Medical School Annual Research Conference 2022

## PeMSARC22

## **Abstract Submission Portal**

Link : https://cmt3.research.microsoft.com/PeMSARC2022/

When you click on the link following page will be displayed;

If you already have an account in Microsoft CMT, you can directly log in to it. Otherwise, click on 'Register' link

| Microsoft CMT                                                |
|--------------------------------------------------------------|
| Email *                                                      |
| Email                                                        |
| Password *                                                   |
| Password                                                     |
| Log In                                                       |
| Forgot your password? New to CMT: Register                   |
| GETITION<br>App Store                                        |
| O Pemsarc22                                                  |
| Peradeniya Medical School Annual Research<br>Conference 2022 |

| Login Registratio                           | n Reset Password                                |                                           |
|---------------------------------------------|-------------------------------------------------|-------------------------------------------|
| Create New Ac                               | count                                           |                                           |
| Login information                           |                                                 |                                           |
| * Email                                     | Email This email will be used to login into CMT | Your personal or g-suite<br>email address |
| * Password                                  | Password                                        | Password to log into                      |
| * Confirm Password                          | Confirm Password                                |                                           |
| Personal Informati                          | on                                              |                                           |
| * First Name                                | First Name                                      |                                           |
| Middle Initial                              | Initial                                         | Type your personal                        |
| * Last Name                                 | Last Name                                       | information                               |
| Nickname                                    | Nickname                                        |                                           |
| * Organization Name                         | Organization Name                               |                                           |
| * Country/Region                            | Select V                                        |                                           |
| External Profile Inf                        | ormation                                        |                                           |
| Google Scholar Id                           | Google Scholar Id                               |                                           |
| Semantic Scholar Id                         | Semantic Scholar Id                             | —— Not necessary                          |
| DBLP Id                                     | DBLP Id                                         |                                           |
| Verification                                |                                                 |                                           |
| Enter the characters you set<br>New   Audio | e*                                              |                                           |
|                                             | Register No, thanks                             |                                           |

After you clicked on the **Register** button, you will receive an email from Microsoft CMT, for account verification. Click on the given link in the email to verify your account and then you can log into the abstract submission system.

You will see the following page.

| Submissions                                                          |                                                  | Help Center~  | Select Your Role : | Author - | Pemsarc2022 - | Udeshika Tilakaratne 🗸 |
|----------------------------------------------------------------------|--------------------------------------------------|---------------|--------------------|----------|---------------|------------------------|
| Author Console                                                       |                                                  |               |                    |          |               |                        |
| + Create new submission                                              |                                                  | 0 - 0 of 0 «« | « <b>1</b> » »»    | Show: 25 | 50 100        | All Clear All Filters  |
| Undergraduates<br>Higher Degrees Students                            | Title                                            |               | Track              |          | <b>File</b>   | A =11                  |
| Academic Staff (Thematic Presentation)<br>Non Academic Staff Members | Clear                                            |               |                    |          |               | Actions                |
|                                                                      |                                                  |               |                    |          |               |                        |
|                                                                      |                                                  |               |                    |          |               |                        |
|                                                                      |                                                  |               |                    |          |               |                        |
|                                                                      |                                                  |               |                    |          |               |                        |
|                                                                      |                                                  |               |                    |          |               |                        |
|                                                                      |                                                  |               |                    |          |               |                        |
| © 2022 Microsoft Corporation About CMT   De                          | ocs   Terms of Use   Privacy & Cookies   Request | Free Site     |                    |          |               |                        |

## Abstract Submission Portal

Click on **+Create new submission** and select the **abstract category** you belong to.

|         | Submissions                                     |                                                                      |                                   | Help C                         | Center- | Select Your Role :      | Author -        | PeMSARC2022 - | Udeshika Tilakar | ratne - |
|---------|-------------------------------------------------|----------------------------------------------------------------------|-----------------------------------|--------------------------------|---------|-------------------------|-----------------|---------------|------------------|---------|
|         | Create New                                      | v Submission                                                         |                                   |                                |         |                         |                 |               |                  |         |
|         | Track: Undergradua                              | tes                                                                  |                                   |                                |         |                         |                 |               |                  |         |
|         | TITLE AND ABSTRAC                               | CT                                                                   |                                   |                                |         |                         |                 |               |                  |         |
|         |                                                 | * Title Title                                                        |                                   |                                |         |                         |                 |               |                  |         |
|         | * Ab                                            | stract                                                               |                                   |                                |         |                         |                 |               |                  |         |
|         |                                                 |                                                                      |                                   |                                |         |                         |                 |               |                  |         |
|         |                                                 |                                                                      |                                   |                                |         |                         |                 |               |                  |         |
|         |                                                 |                                                                      |                                   |                                |         |                         |                 |               |                  |         |
|         |                                                 |                                                                      |                                   |                                |         |                         |                 |               |                  |         |
|         |                                                 | 2000 characters left                                                 |                                   | li                             |         |                         |                 |               |                  |         |
|         | AUTHORS *                                       |                                                                      |                                   |                                |         |                         |                 |               |                  |         |
|         | Au invikis -<br>You may add your collaborators. |                                                                      |                                   |                                |         |                         |                 |               |                  |         |
|         | Primary Contact Email                           |                                                                      | First Name                        | Last Name                      | Organi  | zation                  |                 |               | Country/R        | Region  |
| 6.1     | •                                               | udeshika.tilakaratne@med.pdn.ac.lk                                   | Udeshika                          | Tilakaratne                    | Faculty | of Medicine, University | y of Peradeniya | 3             |                  | × ++    |
| primary | Email                                           | + Add                                                                |                                   | .1                             |         |                         |                 |               |                  |         |
| contact | Enter email to add new author.                  |                                                                      |                                   |                                |         |                         |                 |               |                  |         |
|         | FILES                                           |                                                                      |                                   |                                |         |                         |                 |               |                  |         |
|         | You can upload from 1 to 3                      | files. Maximum file size is 10 Mb. We accept doc, docx, pdf formats. |                                   |                                |         |                         |                 |               |                  |         |
|         |                                                 |                                                                      |                                   | Drop files here                |         |                         |                 |               |                  |         |
|         |                                                 |                                                                      | E                                 | -or-<br>) Upload from Computer |         |                         |                 |               |                  |         |
|         |                                                 |                                                                      |                                   |                                | _       |                         |                 |               |                  |         |
|         |                                                 | Quemit Cancel                                                        |                                   |                                |         |                         |                 |               |                  |         |
|         |                                                 |                                                                      |                                   |                                |         |                         |                 |               |                  |         |
|         |                                                 |                                                                      |                                   |                                |         |                         |                 |               |                  |         |
|         | © 2022 Microsoft Co                             | rporation About CMT   Docs   Terms of Use   Priva                    | ncy & Cookies   Request Free Site | 9                              |         |                         |                 |               |                  |         |